개요 MFC5150 Series Handheld Communicator 는 Universal, Common Practice & Device Specific commands 를 모두 지원하는 다 기능 HART<sup>®</sup> Communicator 입니다.

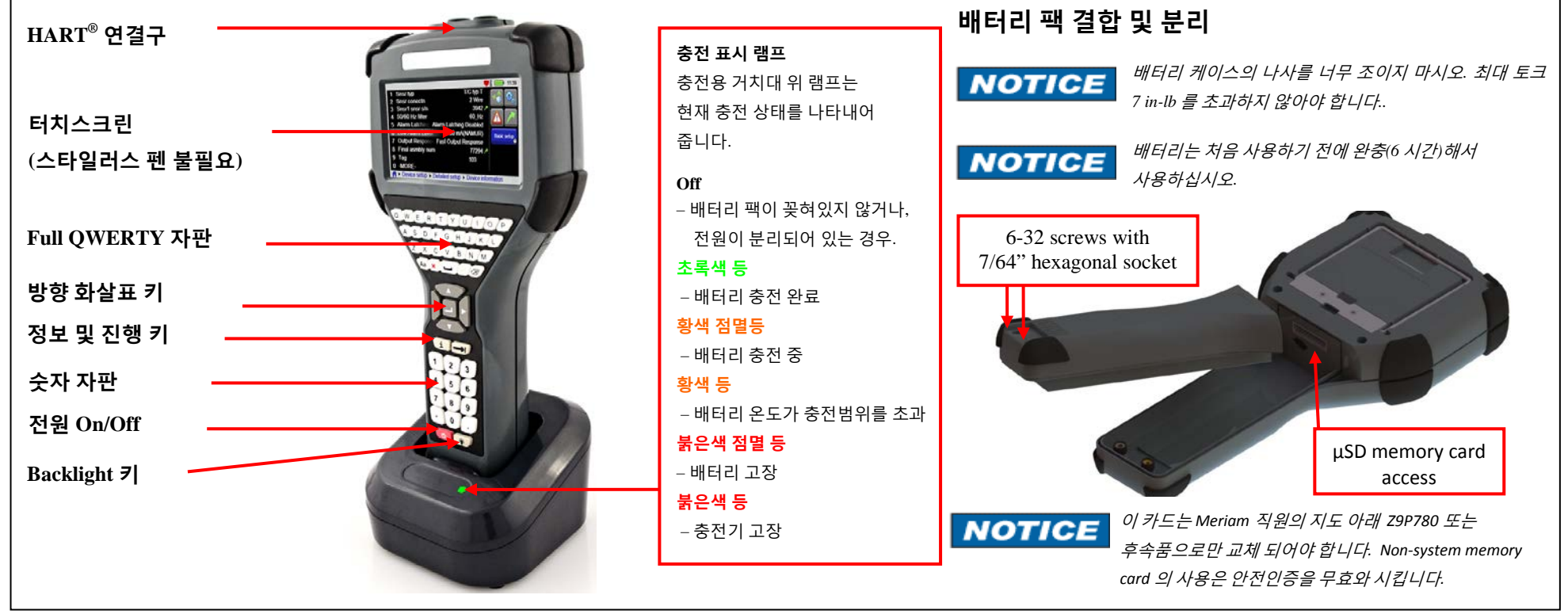

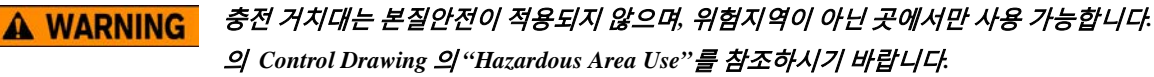

## 배터리 팩 결합 & 분리

배터리 팩은 7/64" 육각 렌치를 필요로 하는 육각 소켓에 두 개의 6-32 스크류에 의해 Communicator 에 고정되어 있습니다. 배터리 케이스의 스크류를 너무 조이지 마십시오. 설치: 안정적인 평면에 Communicator 를 디스플레이가 바닥을 향하게 두십시오. 배터리 팩을 본체의 배터리 팩 결합부에서 1/2" 이격시켜 두십시오. 배터리 팩이 Connector 와 완전히 결착되고, 스크류와 Communicator 본체가 결합 될 때까지 본체를 따라 위 방향으로 밀어 올리십시오. 나사를 조여 설치를 완료하십시오. 분리: 동작방법의 반대로 실행하십시오.

배터리 팩은 능동적으로 배터리의 용량을 표시하는 향상된 배터리 게이지를 포함합니다. 따라서 "Battery Training"을 할 필요가 없습니다. NOTICE

충전 거치대는 배터리만 분리하여 충전할 수 없도록 되어 있습니다. 올바른 충전을 위해서는 배터리를 먼저 Communicator 에 결합한 후 충전기에 NOTICE 사용하십시오.

HART<sup>®</sup> Communicator 전원의 가동 전원버튼을 1 초간 눌렀다가 떼어 주십시오. 약 2 초뒤 Splash screen 이 나타나면서 HART<sup>®</sup> communicator 가 실행 됩니다. HART<sup>®</sup> Device 와 연결 메인 메뉴는 전원을 켰을 때, 최초에 나타나는 메뉴입니다. 어떠한 HART<sup>®</sup> menu 에서도 접근 가능합니다.

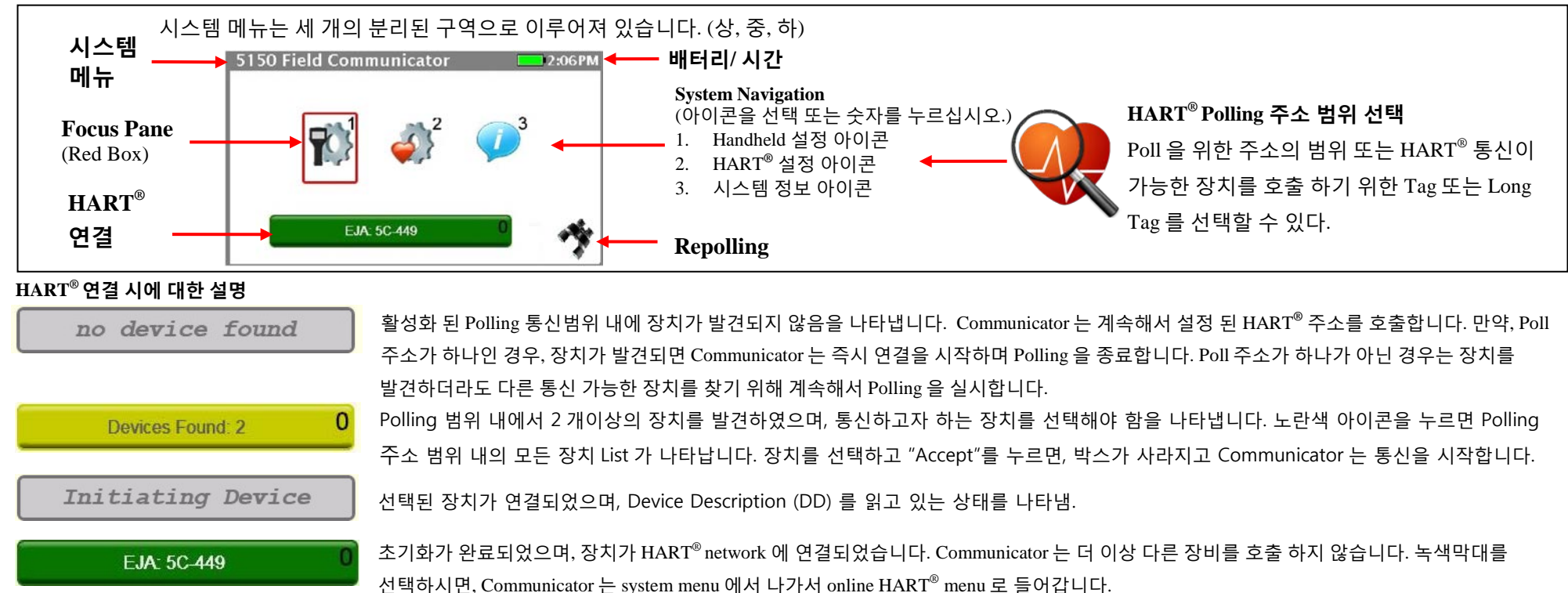

Online HART® Menu - (SDC-625)

The HART<sup>®</sup> Device Menu 는 HART<sup>®</sup> 통신이 가능한 장비가 HART<sup>®</sup> Communicator 와 통신을 하고 있을 때에만 접근 가능합니다.

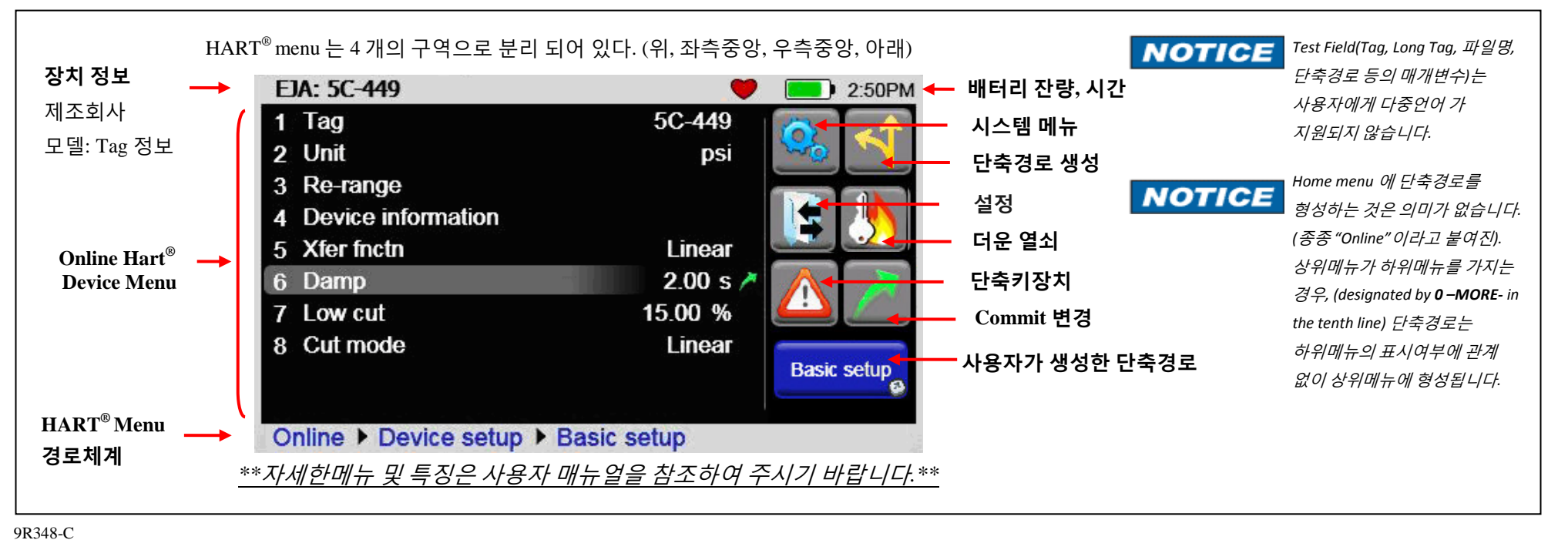

KR